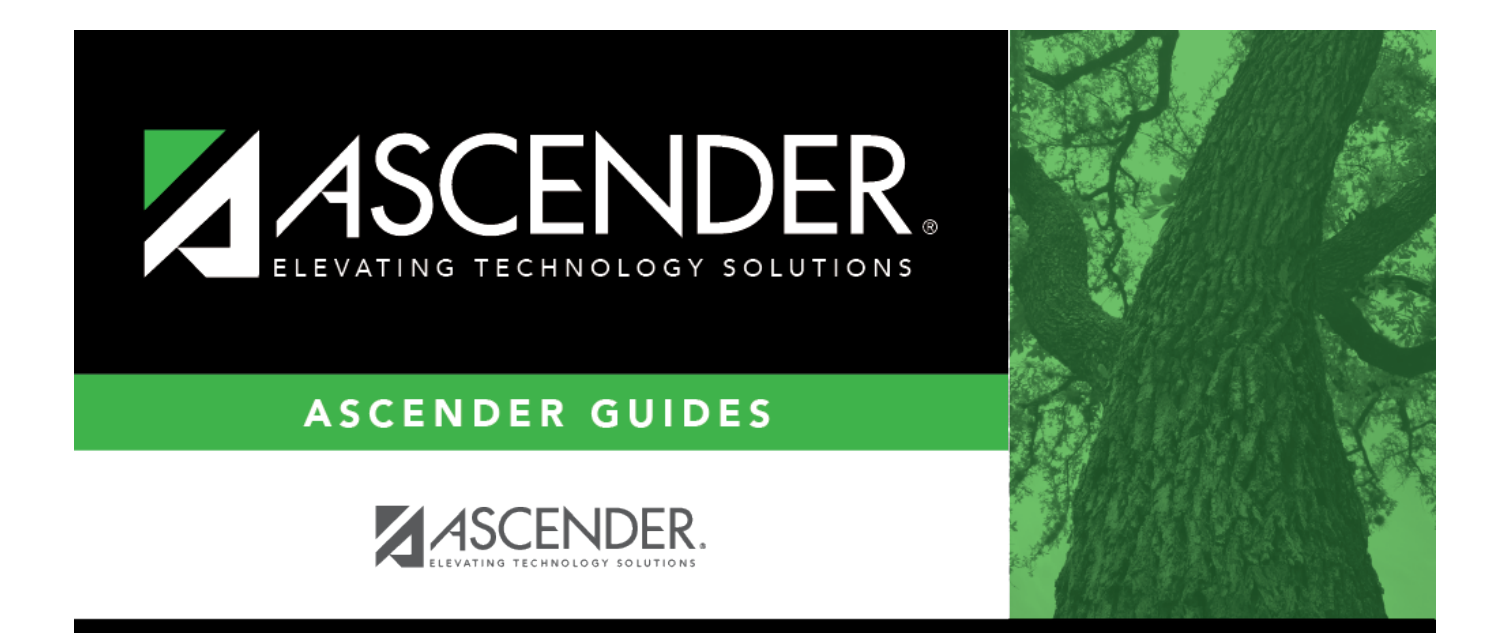

# createemployeedemorecord

## **Table of Contents**

| createemployeedemorecord |  | i |
|--------------------------|--|---|
|--------------------------|--|---|

#### Personnel > Maintenance > Staff Demo > Demographic Information

This tab is used to enter employee demographic data including name, address, phone number, and emergency information. The data on this tab is used throughout the system.

Notes:

- Warning: If the School Year for PEIMS Codes field does not contain a valid value on the Personnel or Payroll > Tables > District HR Options page, values are not displayed in the PEIMS drop-down fields (e.g., Sex, Ethnicity, etc.).
- ED20 (Demo) and ED25 (Demo Adj) records are automatically created when any demographic information changes are made on this tab. ED25 records are not created for changes made to a terminated employee's demographic record.
- If an ED20 record has been submitted and corrections are required, submit an ED25 record the following month. Do not send both an ED20 and an ED25 record for the same employee in the same month.

| ↑ Maintenance > Staff Demo                                                                                                    |
|----------------------------------------------------------------------------------------------------|
| Save                                                                                                    |
| Employee: B88912 : Retrieve Directory Add Emp Documents                                                                                                    |
| DEMOGRAPHIC INFORMATION CREDENTIALS VERIFICATION INSURANCE SERVICE RECORD RESPONSIBILITY                                                                                                    |
| Staff ID/SSN: Texas Unique Staff ID: 7550489683 Last Change: 08-09-2022                                                                                                    |
| Name                                                                                                    |
| Legat: V                                                                                                    |
| Former:  Title First Middle Last Generation                                                                                                    |
|                                                                                                    |
| Addresses                                                                                                    |
| Mailing:     46546     Steady St     San Antonio     TX Texas     78965     +                                                                                                    |
| Alternate:                                                                                                    |
| Address     Country     Delivery Name       Supplemental:                                                                                                    |
| Travel<br>Commute 0.0<br>Distance:                                                                                                    |
| Sex:       F Female V       Citizenship       Ø       Driver's License:       464465456       DL State:       TX Texas       V         D08:       06-13-1961       Maritat Stat:       D Divorced V       Deceased       DL Expir Date:       06-13-2026       Other Language |
| Ethnicity       Race (check all that apply; must select at least one)         Hispanic/Latino       American Indian Alaskan Native       Native Hawaiian Pacific Islander         Asian       White       Black African American                                              |
| Phone Restrictions Local Use                                                                                                    |
| Hm         ( )         -         Local:         N No restriction         1:         Emp Notes           Hm         ( )         -         -         -         Work F-mail                                                                                                    |
| Bus () - Public: No restriction V 2: Home E-mail                                                                                                    |
| Cell () - Area Cd Phone Nbr Ext                                                                                                    |
|                                                                                                    |
| Emergency Contact Information                                                                                                    |
| Name:     Relationship:       First     Middle       Last       Phone:     ( )       Area Cd     Phone Nbr   Ext                                                                                                    |
|                                                                                                    |

The following fields are required to save a new employee record:

- First and Last Name
- Staff ID/SSN
- Sex
- DOB
- Ethnicity
- Race

 $\Box$  Complete the necessary fields. If you do not have all of the necessary information at this time, be sure to complete this page at a later time.

□ Click **Add Emp** to add a new employee record. A blank record is displayed allowing you to begin entering data.

- If the Auto Assign Employee Number field is selected on the Payroll or Personnel > Tables > District HR Options page, the employee is assigned the next available employee number upon saving the record.
- If the **Auto Assign Employee Number** field is not selected, in the **Employee** field, type an employee number and click **Retrieve**. If the employee number is available, the following message is displayed:

Click **Yes** to continue and create the record. Otherwise, click **No**.

#### Add demographic information.

| Field                     | Description                                                                                                    |
|---------------------------|----------------------------------------------------------------------------------------------------|
| Staff ID/SSN              | PEIMS Reporting Element                                                                                                    |
| (Social Security          |                                                                                                    |
| Number)                   | This field is only enabled when adding a new employee record. Type the<br>employee's nine-digit social security number, which uniquely identifies the<br>employee.                                                                                                    |
|                           | If this field needs to be updated for an existing employee, use the Personnel > Utilities > Change Staff ID utility.                                                                                                    |
|                           | Reported to SSA, IRS, and TRS.                                                                                                    |
| <b>Texas Unique Staff</b> | PEIMS Reporting Element                                                                                                    |
| ID                        |                                                                                                    |
|                           | Type the 10-digit unique staff ID assigned by the Texas Education Agency (TEA).                                                                                                    |
|                           | If the employee does not have a Unique ID, click TSDS Unique ID to connect to<br>the TSDS Unique ID Web Service and obtain an ID. Your LEA <b>must</b> have the<br>appropriate credentials through Texas Education Agency Login (TEAL) before<br>this functionality can be used. |
|                           | Review the Assign a TSDS Unique ID guide for additional information.                                                                                                    |

Note: If the Set Demo Alpha Fields to Uppercase field is selected on the Personnel > Tables

> District HR Options page, the employee's Legal and Former Name (First, Middle, Last, and Maiden) and Address fields are set to uppercase when a new employee demographic record is created or an existing record is updated.

#### □ Under **Name**, complete the following **Legal** name fields:

**Note**: It is recommended that you have a copy of the employee's Social Security card available as the employee's legal name should be entered exactly how it is printed on the Social Security card.

| Title  | Click $\checkmark$ to select a legal title for the employee.                                                                                                    |
|--------|----------------------------------------------------------------------------------------------------|
| First  | PEIMS Reporting Element                                                                                                    |
|        | TWEDS Data Element: FIRST-NAME (E0703)                                                                                                    |
|        | Type the employee's first name. The field can be a maximum of 60 characters; however, only select pages display all characters. All other pages display 17 characters and truncate the remaining characters.                                                                                                    |
|        | Reported to SSA, IRS, and TRS.                                                                                                    |
| Middle | PEIMS Reporting Element                                                                                                    |
|        | TWEDS Data Element: MIDDLE-NAME (E0704)                                                                                                    |
|        | Type employee's middle name. The field can be a maximum of 60 characters;<br>however, only select pages display all characters. All other pages display 14<br>characters and truncate the remaining characters. If the employee does not have a<br>middle name, leave the field blank. The middle name can be reported blank for<br>employees only if the employee does not have a middle name on his identification<br>documentation. Do not use text such as NONE or NA. |
|        | Reported to SSA, IRS, and TRS.                                                                                                    |
| Last   | PEIMS Reporting Element                                                                                                    |
|        | TWEDS Data Element: LAST-NAME (E0705)                                                                                                    |
|        | Type employee's last name. The field can be a maximum of 60 characters; however, only select pages display all characters. All other pages display 25 characters and truncate the remaining characters.                                                                                                    |
|        | Reported to SSA, IRS, and TRS.                                                                                                    |

| Generation     | PEIMS Reporting Element                                                                                                    |
|----------------|----------------------------------------------------------------------------------------------------|
|                | TWEDS Data Element: GENERATION-CODE (E0706) (Code table: C012)                                                                                                    |
|                | Click $\checkmark$ to select a generation code for the employee. The field can be blank. The field must be blank if the employee does not have a generation suffix on his name based on the identification documentation used for employment. Reported to SSA, IRS, and TRS. |
| Maiden<br>Name | Type the employee's maiden name, if applicable. The field can be a maximum of 60 characters; however, only select pages display all characters. All other pages display 25 characters and truncate the remaining characters.                                                 |

□ Complete the **Former** name fields (if the employee has a former name):

| Title      | Click 🎽 to select a legal title for the employee.                                                                                                    |
|------------|----------------------------------------------------------------------------------------------------|
| First      | Type the employee's first name. The field can be a maximum of 60 characters; however, only select pages display all characters. All other pages display 17 characters and truncate the remaining characters.        |
| Middle     | Type the employee's middle name. The field can be a maximum of 60 characters;<br>however, only select pages display all characters. All other pages display 14 characters<br>and truncate the remaining characters. |
| Last       | Type the employee's last name. The field can be a maximum of 60 characters; however, only select pages display all characters. All other pages display 25 characters and truncate the remaining characters.         |
| Generation | Click $\checkmark$ to select a generation code for the employee.                                                                                                    |

Under **Addresses**, complete the **Mailing** address fields for the employee.

**It is recommended** to avoid special characters including periods in the address fields to eliminate the possibility of errors when uploading PEIMS or UID data.

| Number Ty<br>eig         | ype the street number of the mailing address. The field can be a maximum of ight characters.                                         |
|--------------------------|----------------------------------------------------------------------------------------------------|
| Street/P.O. Box Ty<br>ca | ype the street name or post office box number for the mailing address. The field<br>an be a maximum of 20 characters.                |
| Apt Ty of                | ype the apartment number for the mailing address. The field can be a maximum<br>f seven characters.                                  |
| City Ty<br>ch            | ype the city name for the mailing address. The field can be a maximum of 25 haracters.                                               |
| State CI                 | lick ${}^{\checkmark}$ to select a state for the mailing address.                                                                    |
| Zip Ty<br>th             | ype the five-digit zip code for the mailing address. In the second <b>Zip</b> field, type ne additional four digits of the zip code. |
| Country Ty               | ype the new or changed country of delivery.                                                                                          |

If applicable, complete the following **Alternate** address fields. This information can be used to mail checks to employees at an address other than the mailing address. This address is used when the **Print Alternate Address** field is selected on the Pay Dates table.

Under **Supplemental**, complete the following fields as needed:

|                          | -             |                                                                                                    |
|--------------------------|---------------|----------------------------------------------------------------------------------------------------|
| Address                  | Туре          | the new or changed supplemental street address or post office box number.                                                                                                    |
| Country                  | Туре          | the new or changed country of delivery.                                                                                                    |
| Delivery Name            | Type<br>emplo | the name of the individual to whom mail is delivered if different than the<br>byee.                                                                                                    |
| Travel Commu<br>Distance | te            | Type the commute distance (the number of miles between the employee's<br>home and assigned work location). Valid values are 0-999.9.<br>This field can also be updated by the employee via the <b>Commute Distance</b><br><b>Change</b> link on the Travel Reimbursement Requests page in EmployeePortal. |

□ Complete the following employee demographic fields:

| Sex              | PEIMS Reporting Element                                                                                                    |
|------------------|----------------------------------------------------------------------------------------------------|
|                  | TWEDS Data Element: SEX-CODE (E0004) (Code table: C013)                                                                                   |
|                  | Click 🎽 to select the employee's gender.                                                                                                  |
|                  | Reported to TRS and TEA.                                                                                                    |
| DOB              | PEIMS Reporting Element                                                                                                    |
|                  | TWEDS Data Element: DATE-OF-BIRTH (E0006)                                                                                                 |
|                  | Type the employee's date of birth in the MM-DD-YYYY format.                                                                               |
|                  | Reported to TRS and TEA.                                                                                                    |
| Marital Stat     | Click $\checkmark$ to select the employee's marital status.                                                                               |
|                  | Actual status and not the W-4 status for withholding tax calculations.                                                                    |
| Citizenship      | Selected by default to indicate that the employee is a U.S. citizen. Clear the field to indicate that the employee is not a U.S. citizen. |
| Deceased         | Select to indicate that the employee is deceased. Otherwise, leave the field blank.                                                       |
| Driver's License | Type the employee's driver's license number. The field can be a maximum of 19 characters.                                                 |
| State            | Click $\checkmark$ to select a state from which the employee's driver's license was issued.                                               |
| DL Expir Date    | Type the driver's license expiration date in the MM-DD-YYYY format.                                                                       |
| Other Language   | Select to indicate that the employee speaks another language. Otherwise, leave the field blank.                                           |
|                  | If selected, the <b>Language</b> section is displayed allowing you to select the language(s) spoken by the employee.                      |
|                  | Click 🎽 to select a language.                                                                                                    |
|                  | Click <b>+Add</b> to add a row.                                                                                                    |
|                  | Click $\overline{m}$ to delete a row. The row is shaded red to indicate that it will be deleted when the record is saved.                 |

Under **Ethnicity**, select all check boxes that apply for Ethnicity and Race options from the

Employee Ethnicity and Race Data Questionnaire.

| Hispanic/Latino | PEIMS Reporting Element                                                                                                    |
|-----------------|----------------------------------------------------------------------------------------------------|
|                 | TWEDS Data Element: HISPANIC-LATINO-CODE (E1064) (Code table: C088)                                                                                                    |
|                 | Select if the employee is of Cuban, Mexican, Puerto Rican, South or Central<br>American, or other Spanish culture or origin, regardless of race. Otherwise, leave<br>this field blank. |

□ Under **Race**, select all races that apply (at least one race must be selected) regardless if **Hispanic/Latino** is selected:

| American       | PEIMS Reporting Element                                                                                                    |
|----------------|----------------------------------------------------------------------------------------------------|
| Indian Alaskan |                                                                                                    |
| Native         | TWEDS Data Element: AMERICAN-INDIAN-ALASKA-NATIVE-CODE (E1059) (Code<br>table: C088)                                                                                                    |
|                |                                                                                                    |
|                | Select if the employee has origins in any of the original peoples of North and South<br>America (including Central America), and who maintains tribal affiliation or<br>community attachment.                                                                           |
| Asian          | PEIMS Reporting Element                                                                                                    |
|                | TWEDS Data Element: ASIAN-CODE (E1060) (Code table: C088)                                                                                                    |
|                | Select if the employee has origins in any of the original peoples of the Far East,<br>Southeast Asia, or the Indian subcontinent including, for example, Cambodia, China,<br>India, Japan, Korea, Malaysia, Pakistan, the Philippine Islands, Thailand, and<br>Vietnam. |
| Black African  | PEIMS Reporting Element                                                                                                    |
| American       |                                                                                                    |
|                | TWEDS Data Element: BLACK-AFRICAN-AMERICAN-CODE (E1061) (Code table: C088)                                                                                                    |
|                | Select if the employee has origins in any of the black racial groups of Africa.                                                                                                    |
| Native         | PEIMS Reporting Element                                                                                                    |
| Hawallan       | TWEDG Data Flowart, NATIVE HAWAHAN DAGIER ISLANDED CODE (F1062) (Code                                                                                                    |
| Islander       | table: C088)                                                                                                    |
|                | Select if the employee has origins in any of the original peoples of Hawaii, Guam,<br>Samoa, or other Pacific Islands.                                                                                                    |
| White          | PEIMS Reporting Element                                                                                                    |
|                | TWEDS Data Element: WHITE-CODE (E1063) (Code table: C088)                                                                                                    |
|                | Select if the employee has origins in any of the original peoples of Europe, the<br>Middle East, or North Africa.                                                                                                    |

#### Under **Phone**:

Complete the following for the **Hm** phone fields:

Area Cd Type the three-digit area code of the employee's home phone number.

**Phone Nbr** Type the seven-digit home phone number.

Complete the following **Bus** phone fields:

| Area Cd   | Type the three-digit area code of the employee's business phone number. |
|-----------|-------------------------------------------------------------------------|
| Phone Nbr | Type the seven-digit business phone number.                             |
| Ext       | Type the four-digit maximum business extension number.                  |

Complete the following **Cell** phone fields:

Area CdType the three-digit area code of the employee's cell phone number.Phone NbrType the seven-digit cell phone number.

□ Under **Restrictions**:

| Local  | Click | $\sim$ | to select employee data that is restricted from local distribution.  |
|--------|-------|--------|----------------------------------------------------------------------|
| Public | Click | ~      | to select employee data that is restricted from public distribution. |

□ Under **Local Use**, in the **1** and **2** fields, type the locally assigned data. The fields can be a maximum of ten characters.

□ Click **Emp Notes** to add or view existing notes about a specific employee. The Employee Notes pop-up window is displayed. A paperclip is displayed on the **Emp Notes** button if there are existing notes.

 Work Email
 Type the employee's work email address. The field can be a maximum of 45 characters. Click Work E-mail to send an email message to the employee's work email address using your default email program. The To: email address is populated if the Work E-mail field contains an email address.
 The work email address is used by the system to send notifications from EmployeePortal such as wage and earning statements. This email address is also used to send workflow

notifications from various applications (e.g., Purchasing, Warehouse, etc.).

Allowed work email address domains

Home Email Type the employee's home email address. The field can be a maximum of 45 characters. Click Home E-mail to send an email message to the employee's home email address using your default email program. The To: email address is populated if the Home E-mail field contains an email address.

**Note**: Foreign home email addresses are allowed (e.g., @yahoo.co.uk, @btamail.net.cn, etc.).

#### Under Emergency Contact Information:

| Name         | Type the full name of the person to contact for the employee in case of emergency. The field can be a maximum of 26 characters. |
|--------------|----------------------------------------------------------------------------------------------------|
| Relationship | Type the relation of the contact person to the employee. The field can be a maximum of 25 characters.                           |

| Phone           | Type the phone information for the contact person in the <b>Area Cd</b> , <b>Phone Nbr</b> , and <b>Ext</b> fields.              |
|-----------------|----------------------------------------------------------------------------------------------------|
| Emergency Notes | Type any data pertinent to the employee but not covered by other fields on the tab. The field can be a maximum of 25 characters. |

Click Save.

### Other functions and features:

**Documents** View or attach supporting documentation.

**Note**: If you are adding a new employee record (**Add Emp**) and the Document Attachments feature is enabled for your LEA, the **Documents** button is not displayed until the record is saved.

The following demographic tabs are not required to create a new employee record; however, they should be completed if the information is available.

Personnel > Maintenance > Staff Demo > Credentials

This tab contains the following employee information categories: education, certification, special credentials, permit, and permit area. The categories contain specific details about where the degree was received, as well as specifics about the certificates and special permits obtained by the employee.

This data is retrieved from the Personnel > Tables > Credential tabs.

The **Teaching Specialization** field is a PEIMS Reporting Element if it is associated with a PEIMS PK Teacher Requirement. Per TEA, if an LEA offers a four-year-old prekindergarten program, the program is considered a high-quality prekindergarten program. For additional information about the High-Quality Prekindergarten Program, review TEA website: https://tea.texas.gov/Academics/Early\_Childhood\_Education/High-Quality Prekindergarten Program/.

| ↑ Maintenance > S | itaff Demo           |             |              |                   |                      |                  |             |               |               | ✓ Perso         | nnel 📕                   |             |                |
|-------------------|----------------------|-------------|--------------|-------------------|----------------------|------------------|-------------|---------------|---------------|-----------------|--------------------------|-------------|----------------|
| Save              |                      |             |              |                   |                      |                  |             |               |               |                 |                          |             |                |
| Employee: 000011  |                      |             |              |                   | at dan se            | Circuture        |             | Decement      |               |                 |                          |             |                |
| 000312            |                      |             |              |                   | eurieve              |                  |             | Document      | ·             |                 |                          |             |                |
| DEMOCRAPHIC INFO  |                      |             |              |                   | ECORD                | DECONNCIDII ITY  |             |               |               |                 |                          |             |                |
| Education         |                      |             |              | Service 1         | LCOND                | near onaibient t |             |               |               | Teacher Incenti | ve Allotment Designation |             |                |
| Delete            | College              | Year        |              | Major             |                      | Minor            |             | Dec           | iree          |                 | Delete                   | Allotment C | ode            |
| 003009            | - AIR FORCE INST TEC | 2000        | AT - ACCOUNT |                   | 27 - /               | ADMINISTRATION   | i (         | 1 Bachelo     | á V           |                 | No Rov                   | vs          |                |
|                   |                      |             |              |                   |                      |                  |             |               |               |                 |                          |             |                |
| Refresh College   |                      |             |              |                   |                      |                  |             | 0             | Add           |                 |                          |             | (+) Add        |
| Certification     |                      |             |              |                   |                      |                  |             |               |               | Special Credent | tials                    |             |                |
| Delete            | Certification Type   | Date        | Specialty    | <u>Te</u><br>Spec | aching<br>ialization | Date Expire      | ExCET<br>Yr | Yrs<br>Taucht | Sem<br>Hrs    | Delete          | Type Description         | Year        | Classroom Hr   |
|                   |                      |             | No           | Rows              |                      |                  | -           | 100 100       |               |                 | No Rov                   | VS          |                |
|                   |                      |             |              |                   |                      |                  |             |               |               |                 |                          |             | 0.44           |
| Permit            |                      |             |              |                   |                      |                  |             | 0             | 6) <u>Maa</u> |                 |                          |             | (+) <u>Add</u> |
|                   |                      |             |              |                   |                      |                  |             |               |               |                 |                          |             |                |
| Delete            | Details              | Permit Type | No Rows      | Issue Status      | Ren #                | Renew Date       | Renew St    | atus          |               |                 |                          |             |                |
|                   |                      |             |              |                   |                      |                  |             |               |               |                 |                          |             |                |
|                   |                      |             |              |                   |                      |                  |             | dd            |               |                 |                          |             |                |
| Permit Area       |                      |             |              |                   |                      |                  |             |               |               |                 |                          |             |                |
| Delete            | Role ID              | 1           | Population   | Grade Range       |                      | Subject Area     |             | н             | <u>rs</u>     |                 |                          |             |                |
|                   |                      |             | No           | Rows              |                      |                  |             |               |               |                 |                          |             |                |
|                   |                      |             |              |                   |                      |                  |             |               |               |                 |                          |             |                |
| Refresh Role ID   |                      |             |              |                   |                      |                  |             | 0             | Add           |                 |                          |             |                |

#### Personnel > Maintenance > Staff Demo > Verification

This tab displays employee demographic information in addition to hiring, contract, and salary data. (Contract and salary data is based on the current logged-on pay frequency.)

Employee data on this page is display only for verification purposes and cannot be changed. Use the applicable maintenance pages to make changes.

| ↑ Maintenance > 9 | Staff Demo                                 |                           |                                                                                          |                                | ✓ Perso |  |  |
|-------------------|--------------------------------------------|---------------------------|------------------------------------------------------------------------------------------|--------------------------------|---------|--|--|
| Save              |                                            |                           |                                                                                          |                                |         |  |  |
| Employee: 888912  | 2                                          | ]                         | Retrieve                                                                                 | Directory Documents            |         |  |  |
| DEMOGRAPHIC INFO  | ORMATION CREDENTIALS                       | VERIFICATION INSURAL      | NCE SERVICE RECORD RES                                                                   | SPONSIBILITY                   |         |  |  |
| Staff Name:       | Title First                                | Middle                    | ) [                                                                                      | Generation                     |         |  |  |
| Mailing Address:  | 46546 Steady St                            |                           | San Antonio                                                                              | TX 78965 +                     | Country |  |  |
| Home Phone:       |                                            | No restriction            | No restriction                                                                           |                                | )       |  |  |
| ,                 | Area Code Phone Number                     | Local Restriction         | Public Restriction                                                                       | Work E-mail Address            |         |  |  |
| Gender:           | Female                                     | Original Emp. Date:       | 01-05-2018                                                                               |                                |         |  |  |
| DOB:              | 06-13-1961                                 | Last Re-Employ Date       | <ul> <li>2 00-00-0000 Years in District:</li> <li>00-00-0000 Years Experience</li> </ul> | Extended Leave Begin: 00-00-00 | 00      |  |  |
| Aggi egate hate   | connery. B-black of Annean A               | nencari Terrimatori Date. | 00-00-0000 Teals Experience                                                              | Extended Leave Lind. 00-00-000 | 10      |  |  |
| Freq Pay Camp     | pus Status TRS Status T                    | RS Begin Date             |                                                                                          |                                |         |  |  |
| 6 101             | 6         101         1         01-08-2018 |                           |                                                                                          |                                |         |  |  |
| Freq              | Job Code P                                 | rimary Job Primary Campus | Contract Begin Contract End                                                              | Pavoff Date Contract Amt       |         |  |  |
| 6 1109 - SP       | PECIAL PROGRAMS (GT/ESL)                   | Y 101                     | 01-08-2018                                                                               | 24,969.00                      |         |  |  |
|                   |                                            |                           |                                                                                          | Annual Salary: 24,969.00       |         |  |  |
| Freq Extra Dut    | y Pay Code Type Amount                     | Remain Amt Remain Pymt    | s                                                                                        |                                |         |  |  |
|                   | No Rows                                    |                           |                                                                                          |                                |         |  |  |

#### Personnel > Maintenance > Staff Demo > Insurance

This tab contains insurance information for the employee. The data includes the insurance company, the plan type, coverage information, the individuals covered by the plan, and the demographics of the covered dependents.

Since ACA is reported over a calendar year, some employees may have multiple rows if they changed insurance companies during the last enrollment period and you added insurance codes for each plan.

If this data is maintained throughout the calendar year for all applicable employees, you can use the Personnel > Utilities > Extract Insurance Data to 1095 Data page to extract insurance data from this tab to the Personnel > Maintenance > ACA 1095 YTD Data maintenance page(s). Most data will populate accurately; however, there are some records that may require manual edits.

| Maintenance > Staff Demo                                                                                                    | ~   | Perso |
|----------------------------------------------------------------------------------------------------|-----|-------|
|                                                                                                    |     |       |
| Save                                                                                                    |     |       |
|                                                                                                    |     |       |
| Employee: 888912 : Retrieve Directory Documents                                                                                          |     |       |
|                                                                                                    |     |       |
|                                                                                                    |     |       |
|                                                                                                    |     |       |
| Delete Detelle Company Code Company Marga Disc Margare Disc Developing Disc Taxan - England Incompany D                                  |     |       |
| Detete Details <u>Company Code Company Name</u> <u>Plan Number</u> <u>Plan Description</u> <u>Plan Type</u> <u>Employee Insurance ID</u> |     |       |
| ■ D AETNA AETNA 030 : ACTIVECARE 2 Employee only V                                                                                       |     |       |
|                                                                                                    |     |       |
| Rows: 1                                                                                                    | Add |       |
| Individuals Covered By: AETNA - 030                                                                                                    |     |       |
|                                                                                                    |     |       |
| Delete SSN DOB Relation First Name Middle Name Last Name Gen Coverage Begin Coverage End                                                 |     |       |
| No Rows                                                                                                    |     |       |
|                                                                                                    |     |       |
| Add                                                                                                    |     |       |
|                                                                                                    |     |       |

#### Personnel > Maintenance > Staff Demo > Service Record

This tab contains service information for the employee. The data includes specific positions held, years of experience, service dates, as well as state and personal leave information. An employee may have multiple service records.

| A Maintenance > Staff Demo                                                                                                    | ✓ Perso                                                                                                    |  |  |  |  |  |  |
|----------------------------------------------------------------------------------------------------|----------------------------------------------------------------------------------------------------|--|--|--|--|--|--|
| Save                                                                                                    |                                                                                                    |  |  |  |  |  |  |
| Employee: 888912:                                                                                                    | Retrieve Directory Documents Print                                                                                                    |  |  |  |  |  |  |
| DEMOGRAPHIC INFORMATION CREDENTIALS VERIFICATION INSURANCE                                                                                                    | SERVICE RECORD RESPONSIBILITY                                                                                                    |  |  |  |  |  |  |
| Delete Details <u>School Year</u> <u>Position Held</u><br>Delete Details <u>School Year</u> <u>Position Held</u><br>Teacher                                                                                                    | Service Begin Date Notes:                                                                                                    |  |  |  |  |  |  |
| Rows: 1 of 1                                                                                                    | Add                                                                                                    |  |  |  |  |  |  |
| School Year:       Position Held Description:       Teacher       School Grades Taught:         % Day Employed:       100       Service Begin Date:       08-11-2018       Years Experience:       5       Full Semester         # of Days Employed:       185.00       Service End Date:       00-00-0000       District Type:       PUBLIC |                                                                                                    |  |  |  |  |  |  |
| State Sick Leave State F                                                                                                    | Personal Leave                                                                                                    |  |  |  |  |  |  |
| State Sick Leave - PY Balance:       0.00       9         State Sick Leave Earned:       0.00       9         State Sick Leave Used:       0.00       9         State Sick Leave - EOY Balance:       0.00       9                                                                                                    | State Personal Leave - PY Balance:       0.00         State Personal Leave Earned:       20.00         State Personal Leave Used:       10.00         State Personal Leave - EOY Balance:       0.00 |  |  |  |  |  |  |

#### Personnel > Maintenance > Staff Demo > Responsibility

This tab is used to maintain job responsibility records for employees, which is used for state reporting purposes. Although responsibility records retrieve the necessary data from the Master Schedule for most classroom teachers, other employees such as administrators and classroom aides must be manually entered on this tab. Employees who have responsibilities at more than one campus, assume more than one role, and/or perform more than one type of service will have multiple records.

Review the Responsibilities - Quick Reference Chart.

Visit the TSDS Web-Enabled Data Standards website, select the appropriate **School Year**, and review the Data Components > Entities > StaffEducationOrganizationAssignmentAssociation Entity page for additional guidance on entering responsibility records.

**Note**: If you need to delete a responsibility record for multiple employees, use the Personnel > Utilities > Mass Delete > Responsibility Data page.

| Maintenance > Staff Demo                                                         | ✓ Personnel                            |
|----------------------------------------------------------------------------------|----------------------------------------|
| Save                                                                             |                                        |
| Employee:                                                                        | Retrieve Directory Documents           |
| DEMOGRAPHIC INFORMATION CREDENTIALS VERIFICATION IN                              | NSURANCE SERVICE RECORD RESPONSIBILITY |
| Delete Details <u>Year Campus</u> <u>Staff Classification</u> <u>Grade Level</u> |                                        |
| ⊕ <u>Add</u>                                                                     |                                        |
| School Year for PEIMS Codes:                                                     |                                        |
| Job Code:                                                                        | Staff Service:                         |
| Campus:                                                                          | Grade Level:                           |
| Co-op/SSA LEA:                                                                   | Pop Served:                            |
| Staff Classification: 008 - School Counselor                                     | Monthly Minutes:                       |
| ESC/SSA: School District Employee                                                | # of Students:                         |
|                                                                                  | Begin Date: 00-00-0000                 |
|                                                                                  | End Date: 00-00-0000                   |